## Paediatrics Neurology – Adding an existing patient onto the Day Case Waiting List

## Scenario

An existing patient needs to be added to the Day Case waiting List.

## **Open Schapptbook**

- 1. Select the correct **Appointment Type** field you are looking to book.
- 2. Select the specific Appointment Location from the drop-down box.
- 3. Click on the Patient Name **ellipse button** to open the Patient search window.

| 🖨 Sc  | heduli | ng: So | heduli | ing Ap | opoin      | tment       | Book                                          |
|-------|--------|--------|--------|--------|------------|-------------|-----------------------------------------------|
| Task  | Ed     | it V   | iew    | Help   |            |             |                                               |
| : P4  | +  +   | Ŧ      | ±   •  | ( 🤍    |            |             |                                               |
| 1     | 1      | š 🖬    | l 🖴    | ۵.     | <u>a</u> e |             |                                               |
| . 6   | s (    |        | 1      | ۹ (    | 8          | 1 🖫         | 😰 🐘 🦁                                         |
| ! ⇐ E | Back 🤻 | - =>   | - 😰    |        |            | <b>⊴</b> [L | ☑ ‰ 副 號 ⊉ 狙 训 縣 絅 捺   ∞ ∞   备 备   � 赤 即 醫 ∦ ♂ |
| •     |        |        | 2022   |        |            | Þ           | Books Appointment                             |
| •     |        |        | June   |        |            | •           | *Appointment type:                            |
| Мо    | Tu     | ₩e     | Th     | Fr     | Sa         | Su          | Non Theatres Bective                          |
| 30    | 31     | 1      | 2      | 3      | 4          | 5           | Next                                          |
| 6     | 7      | 8      | 9      | 10     | 11         | 12          | *Appointment location:                        |
| 13    | 14     | 15     | 16     | 17     | 18         | 19          | GNCH Non Theatres                             |
| 20    | 21     | 22     | 23     | 24     | 25         | 26          | *Patient name:                                |
| 27    | 28     | 29     | 30     | 1      | 2          | 3           | 3                                             |
| 4     | 5      | 6      | 7      | 8      | 9          | 10          |                                               |

- 4. Type in the Patient's **MRN**.
- 5. Click Search.

| Reference Search |
|------------------|
|                  |
| MRN:             |
| (91650797) 4     |
| NHS Number:      |
|                  |
| Sumarne:         |
| Ecreopame        |
|                  |
| Date of Birth:   |
| ••)••)••••       |
| Gender:          |
|                  |
| FIN NBR:         |
| Postorda:        |
| 5                |
| Search Reset     |
|                  |
|                  |
|                  |
|                  |

- The patient's demographics will appear in the top row, check to ensure these details are correct.
- 7. Click Add Encounter.
- 8. Click **Yes** to the **'Is this a Waiting List encounter** 'question.

| Appointment Book                    | × |
|-------------------------------------|---|
| ? Is this a Waiting List encounter? |   |
| Yes No                              |   |
|                                     |   |

| MRN:           | Deceased   | MRN        | NHS Numbe  | r Name   |              | Date of Birth      | Age     | Gender         | Address         | Address (2)    | Postcoo   |
|----------------|------------|------------|------------|----------|--------------|--------------------|---------|----------------|-----------------|----------------|-----------|
| 91650797       |            | 91650797   |            | ZZZHU    | NTER, DANIEL | 01/Jan/14          | 8 Years | Male           | Freeman Hospita | I Freeman Road | NE7 70    |
| NHS Number:    |            |            |            |          |              |                    |         |                |                 |                |           |
|                |            |            |            |          | 6            |                    |         |                |                 |                |           |
| Sumame:        |            |            |            |          |              |                    |         |                |                 |                |           |
|                |            |            |            |          |              |                    |         |                |                 |                |           |
| Forenname:     |            |            |            |          |              |                    |         |                |                 |                |           |
|                |            |            |            |          |              |                    |         |                |                 |                |           |
| Date of Birth: |            |            |            |          |              |                    |         |                |                 |                |           |
|                |            |            |            |          |              |                    |         |                |                 |                |           |
| Gender:        | -          |            |            |          |              |                    |         |                | _               | _              |           |
| ŬŬ             | Enc Type   |            | Enc Status | Reg Date | Disch Date   | Treatment Function | on Att  | ending Clinici | an Facility V   | Vard Room Be   | ed Est Ar |
| FIN NBR:       | Day Case V | along List | Active     |          |              | Paediatric Neuro   | iogy Ba | su, Anna       | GNUH            |                | -         |
| Duran da       |            |            |            |          |              |                    |         |                |                 |                |           |
| Postcode:      |            |            |            |          |              |                    |         |                |                 |                |           |
|                |            |            |            |          |              |                    |         |                |                 |                |           |
| Search Reset   |            |            |            |          |              |                    |         |                |                 |                |           |
|                |            |            |            |          |              |                    |         |                |                 |                |           |
|                |            |            |            |          |              |                    |         |                |                 |                |           |
|                |            |            |            |          |              |                    |         |                |                 | 7              |           |
|                | <          |            |            | _        |              |                    |         |                |                 |                | >         |
|                |            |            |            |          | ОК           | Cancel             | Preview | Add P          | erson Add i     | Encounter      | Modify    |

9. From the Available Conversations window select Inpatient Waiting List.

Paediatrics Neurology – Adding an existing patient onto the Day Case Waiting List.

10. Click **OK**.

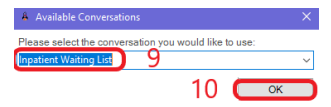

- 11. Right click in the top left-hand corner of the episodes row, then click **Add Episode**.
- 12. Click **OK**.
- 13. Select **18 Week Wait Pathway** from the Pathway form window.
- 14. Click OK.

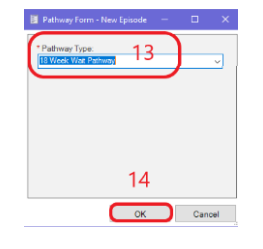

- 15. **Double left click** on the new episode created.
- 16. Select Yes for UK Resident for 12 Months option if unsure, select unable to validate, can update when Patient arrives for appointment.

| 1   |                                                                           |                                                                      |                              |                       |              |                     |               |           |                                   |    |            |  |
|-----|---------------------------------------------------------------------------|----------------------------------------------------------------------|------------------------------|-----------------------|--------------|---------------------|---------------|-----------|-----------------------------------|----|------------|--|
|     | Туре                                                                      | Med Svc                                                              | Lead Clinician               | Reg Date D            | Disch Date F | Facility            |               |           |                                   |    |            |  |
| 5 1 | Day Case Waiting List                                                     | Paediatric Neurology                                                 | Basu, Anna                   |                       |              | GNCH                |               |           |                                   |    |            |  |
|     |                                                                           |                                                                      |                              |                       |              |                     |               |           |                                   |    |            |  |
|     |                                                                           |                                                                      |                              |                       |              |                     |               |           |                                   |    |            |  |
|     |                                                                           |                                                                      |                              |                       |              |                     |               |           |                                   |    |            |  |
|     |                                                                           |                                                                      |                              |                       |              |                     |               |           |                                   |    |            |  |
|     |                                                                           |                                                                      |                              |                       |              |                     |               |           |                                   | 10 |            |  |
|     |                                                                           |                                                                      |                              |                       |              |                     |               |           |                                   | 12 |            |  |
| _   |                                                                           |                                                                      |                              |                       |              |                     |               |           |                                   |    | <b>A</b> 1 |  |
|     |                                                                           |                                                                      |                              |                       |              |                     |               |           |                                   | UK | Cancel     |  |
|     |                                                                           |                                                                      |                              |                       |              |                     |               |           |                                   |    |            |  |
|     |                                                                           |                                                                      |                              |                       |              |                     |               |           |                                   |    |            |  |
|     |                                                                           |                                                                      |                              |                       |              |                     |               |           |                                   |    |            |  |
|     |                                                                           |                                                                      |                              |                       |              |                     |               |           |                                   |    |            |  |
|     |                                                                           |                                                                      |                              |                       |              |                     |               |           |                                   |    |            |  |
|     |                                                                           |                                                                      |                              |                       |              |                     |               |           |                                   |    |            |  |
|     |                                                                           |                                                                      |                              |                       |              |                     |               |           |                                   |    |            |  |
|     |                                                                           |                                                                      |                              |                       |              |                     |               |           |                                   |    |            |  |
|     | Scheduling: Schedu                                                        | ling Appointment Bo                                                  | sok                          |                       |              |                     |               |           |                                   |    |            |  |
|     | Scheduling: Schedu                                                        | ling Appointment Bo                                                  | ook<br>EL]                   |                       |              |                     |               |           |                                   |    |            |  |
|     | Scheduling: Schedu<br>III Select Episode -<br>Episoden:                   | ling Appointment Bo                                                  | ook<br>EL]                   |                       |              |                     |               |           |                                   |    |            |  |
|     | Scheduling: Schedu<br>Scheduling: Schedu<br>Select Episode -<br>Episodes: | ling Appointment Bo<br>[ZZZHUNTER, DANIE                             | ook<br>EL]                   |                       |              |                     |               |           |                                   |    |            |  |
|     | Scheduling: Schedu<br>L Select Episode -<br>Episodes:<br>Name             | ing Appointment Fo<br>(ZZZHUNTER, DANIE<br>Type                      | sok<br>EL]                   | Created               |              | Creator             | Last Reg Date | Registrar | End Effective Date                |    |            |  |
|     | Scheduling Schedu<br>Select Episode -<br>Episodes:<br>Name<br>TD000000000 | Ing Appointment So<br>(ZZZHUNTER, DANIE<br>Type<br>142936802 18 Week | ook<br>EL]<br>k Weit Pathway | Created<br>28/Jun/202 | 22 12:35     | Creator<br>HUNTERO5 | Last Reg Date | Registrar | End Effective Date<br>31/Dec/2100 | D  |            |  |

- \*\*/Chronic Category:
   First Language:
   Interpreter Reprind 1:
   Religion:
   Convent to Relates Religion:1:

   \* URL
   \*\*/CP Details:
   \*\*/CP Details:
   \*\*/CP Details:
   \*\*/CP Details:
   \*\*/CP Details:
   \*\*/CP Details:
   \*\*/CP Details:
   \*\*/CP Details:
   \*\*/CP Details:
   \*\*/CP Details:
   \*\*/CP Details:
   \*\*/CP Details:
   \*\*/CP Details:
   \*\*/CP Details:
   \*\*/CP Details:
   \*\*/CP Details:
   \*\*/CP Details:
   \*\*/CP Details:
   \*\*/CP Details:
   \*\*/CP Details:
   \*\*/CP Details:
   \*\*/CP Details:
   \*\*/CP Details:
   \*\*/CP Details:
   \*\*/CP Details:
   \*\*/CP Details:
   \*\*/CP Details:
   \*\*/CP Details:
   \*\*/CP Details:
   \*\*/CP Details:
   \*\*/CP Details:
   \*/CP Details:
   \*/CP Details:
   \*/CP Details:
   \*/CP Details:
   \*/CP Details:
   \*/CP Details:
   \*/CP Details:
   \*/CP Details:
   \*/CP Details:
   \*/CP Details:
   \*/CP Details:
   \*/CP Details:
   \*/CP Details:
   \*/CP Details:
   \*/CP Details:
   \*/CP Details:
   \*/CP Details:
   \*/CP Details:
   \*/CP Details:
   \*/CP Details:
   \*/CP Details:
   \*/CP Details:
   \*/CP Details:
   \*/CP Details:
   \*/CP Details:
   \*/CP Details:
   <
- 17. Click on the Inpatient Waiting List tab.
- 18. Complete the following yellow mandatory fields:
  - a. Lead Clinician enter and find name.
  - b. **Referring Clinician** enter and find name.
  - c. Intended management set to Day Case.
  - d. Priority Type Routine or Urgent.
  - e. Admission Booking Code Full booking.
  - f. Admission type Select Waiting List.
  - g. Clinical Priority Select appropriate priority.
  - h. Pathway Issuer if NUTH type then, click the ellipse to quickly find NUTH.

i. Intended RTT Status – Select appropriate status.

| *UK Resident for 12 Mor<br>Yes       | nths?i          | *Administrative Category:<br>NHS ~     | *GP Details:<br>RHODES, AL  | GP Practice:<br>MIDDLE CHARE MEDICAL GROUP | *GP Begin Effective Date:<br>01/01/2014 | GDP Details:                  |                 |                |           |
|--------------------------------------|-----------------|----------------------------------------|-----------------------------|--------------------------------------------|-----------------------------------------|-------------------------------|-----------------|----------------|-----------|
| Address Inpatient Waitin             | ng List Next of | f Kin Guardian/Parental Responsibility | Waiting Times and Status    |                                            |                                         |                               |                 |                |           |
| *Date on Waiting List:<br>28/06/2022 | ÷×              | *Lead Clinician:                       | Main Specialty:             | *Treatment Function:                       | *List Type:                             | ~                             |                 |                |           |
| *Referring Clinician:                | 4               | *Intended Management:                  | ]                           |                                            |                                         |                               |                 |                |           |
| *Priority Type:                      |                 | *Admission Booking Code:               | *Admission Type:            | *Clinical Priority:                        | Transfer Facility:                      | Pt Willing To Transfer Cons?: | Last Validated: | *Short Notice: | ~         |
| TCI Date:<br>                        | A<br>V          | TCI Time:                              | TCI Location:               |                                            |                                         | 18                            |                 |                |           |
| *Pathway Issuer:                     | Q.              | Pathway ID:                            | Inter Trust RTT Start Date: | *Intended RTT Status:                      | ]                                       |                               |                 |                |           |
| Hospital Trust:                      |                 | *Building:<br>GNCH v                   | Ward:                       | Bedboard                                   |                                         |                               |                 |                | 19        |
| Encounter Procedures                 |                 |                                        |                             |                                            |                                         |                               |                 |                | CK Cancel |

- 19. Click OK.
- 20. An Inpatient Waiting List window appears informing you of aliases created for the patient, click **OK.**

| The following Great North Children's Hospital aliase:<br>ZZZHUNTER, DANIEL : | s have been assigned for |
|------------------------------------------------------------------------------|--------------------------|
| FIN NBR: 12001897<br>Visit ld: 21032944                                      | 20                       |
|                                                                              | ОК                       |

- 21. The patient's name is now populated in the **Patient Name** field, type in or search for the **Lead Clinician** name.
- 22. Click **Move** to move the patient's details into the **Work in progress** right hand column.

| Books    | Appointment     |    |          |        |
|----------|-----------------|----|----------|--------|
| *Appoint | tment location: | 22 | ^        | Move 🕨 |
| GNCH I   | Non Theatres    | ~  | i.       | Next   |
| *Patient | name:           |    |          | ~      |
| ZZZHU    | NTER, DANIEL    |    |          | Clear  |
| *Lead C  | linician:       |    |          |        |
|          |                 | 21 | <b>.</b> |        |

23. Type the **order name** in the **Search** field of the opening Appointment Attributes window.

24. Press enter key to place order name in box below.

| 🕅 Appointment Attributes |                                                        | ? ×         |
|--------------------------|--------------------------------------------------------|-------------|
| CZZZHUNTER, DANIEL       | Orders Resource List Guidelines Pref Cards Appointment | Eligibility |
| ]                        | ОК                                                     | Cancel      |

Paediatrics Neurology – Adding an existing patient onto the Day Case Waiting List.

- 25. On order name, double left-click on mouse to place order in order top column.
- 26. Complete any mandatory fields.
- 27. Click **OK**.

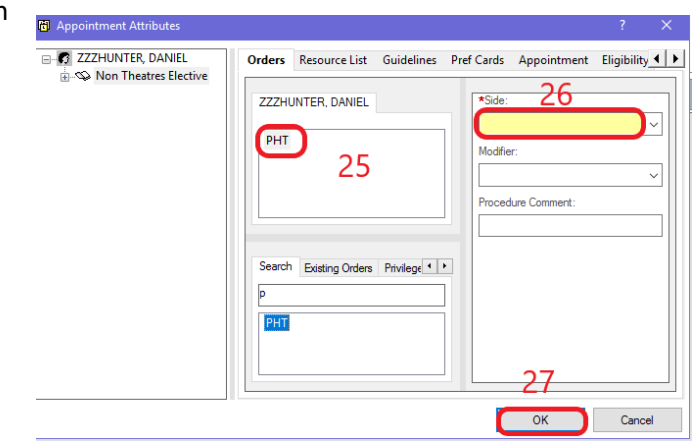

28. The patient's details are now populated in the Work in progress column, click Request.

| Work in progress:     |    |          |
|-----------------------|----|----------|
| ZZZHUNTER, DANIEL     |    | Schedule |
| Non Theatres Elective |    | Confirm  |
| Current Schedule      |    | Comm     |
| GNCH Non Theatres     |    | Recur    |
| S Patient             |    | Current  |
|                       |    | Suggest  |
|                       | 28 | Request  |
|                       |    |          |
|                       |    | Insert   |

29. You can now **filter** appointment options from the opening Request for Book window.30. Click **OK**.

|                      |                                      |                          | Age: 8 Years                                                | Gender: Male                    |
|----------------------|--------------------------------------|--------------------------|-------------------------------------------------------------|---------------------------------|
| ZZZHUNTER, DANIEL    | Smeduling Criteria Summary General   | Details Orders Guideline | es Notification Conversation Sum                            | maries Eligibility Booking Note |
| Non Theatres Electiv | Appointment Date                     | 11/07/2022               | ▲ ~ 10/08/2                                                 | 022                             |
|                      | O Request in:                        | 1 🗘 Days                 | <ul> <li>From: 14/07/2</li> </ul>                           | 022                             |
|                      | Mon Tue                              | Wed                      | Thu Fri                                                     | Sat Sun                         |
|                      | Appointment Time                     | 0800                     | 1800                                                        |                                 |
|                      | O Time restrictions:                 | AM Only                  |                                                             |                                 |
|                      | - Request List<br>All request lists: | Se                       | Selected request lists:<br>NT GNCH<br>NT NUTH<br>at Default | 29                              |
| >                    | Show all                             |                          |                                                             |                                 |

The patient has now been placed on the waiting list.